# Verfahren zur Kennwortwiederherstellung für die ASA Security Services-Module AIP-SSM und CSC-SSM

### Inhalt

Einführung Voraussetzungen Anforderungen Zugehörige Produkte Konventionen Schrittweise Vorgehensweise Beispielverfahren Zugehörige Informationen

### **Einführung**

In diesem Dokument wird beschrieben, wie Sie ein Kennwort für ein Cisco Content Security and Control Security Services Module (CSC-SSM) der Serie ASA 5500 oder das Advanced Inspection and Prevention Security Services Module (AIP-SSM) wiederherstellen können, ohne dass ein neues Image des Geräts erforderlich ist.

### Voraussetzungen

#### **Anforderungen**

Eine Liste zusätzlicher Dateien, die Sie für den Wiederherstellungsvorgang benötigen, ist erforderlich. Dazu gehört auch eine Erklärung, wie und wo die Dateien abgerufen werden können und welche Verarbeitungen vor Beginn des Wiederherstellungsvorgangs erfolgen müssen.

Die Software Cisco ASA 8.x und höher bietet einen Mechanismus zum Zurücksetzen der Kennwörter von SSM-Modulen (CSC oder AIP), ohne dass ein erneutes Image des Geräts erforderlich ist.

**Hinweis:** Die CSC- und AIP-Module müssen Version 6.0 ausführen, damit die Funktion funktioniert. Für AIP-SSM oder CSC-SSM gibt es in Version 5.0 keine Option zur Kennwortwiederherstellung, da diese Funktion erst in Version 6.0 eingeführt wird.

#### Zugehörige Produkte

Dieses Verfahren zur Kennwortwiederherstellung kann für folgende Produkte verwendet werden:

- Advanced Inspection and Prevention Security Services Module (AIP-SSM)
- Content Security and Control Security Services Module (CSC-SSM)

#### **Konventionen**

Weitere Informationen zu Dokumentkonventionen finden Sie unter <u>Cisco Technical Tips</u> <u>Conventions</u> (Technische Tipps zu Konventionen von Cisco).

### Schrittweise Vorgehensweise

Dieser Schritt ist erforderlich, um die Kennwortwiederherstellung abzuschließen.

Geben Sie den Befehl **hw-module module module <module\_num> password-reset** über die Cisco ASA CLI ein. Für das AIP-Modul legt dieser Befehl das Konfigurationsregister in ROMMON fest, um einen Start des Kennwortrücksetzabbilds zu verursachen und das Modul dann neu zu starten. Für das CSC-Modul sendet dieser Befehl den Befehl **session 1 do reset-password** an das Modul.

ciscoasa(config)#hw-module module 1 password-reset
Reset the password on module in slot 1? [confirm]

#### **Beispielverfahren**

Dieses Verfahren zeigt, wie Sie das Kennwort mithilfe des Cisco Adaptive Security Device Manager (ASDM) wiederherstellen.

1. Klicken Sie im Hauptmenü für das AIP-SSM auf Extras, und wählen Sie IPS Password Reset (IPS-

Kennwortrücksetzung).

| 🖆 Cisco ASDM                  |                                                              |                                                   |                                           |                               |         |        |                   |  |
|-------------------------------|--------------------------------------------------------------|---------------------------------------------------|-------------------------------------------|-------------------------------|---------|--------|-------------------|--|
| file yew Ico                  | k Help                                                       |                                                   |                                           | Search                        |         | Find - | alada             |  |
| Home                          | Command Line Interface                                       | d Line Interface ? Help                           |                                           |                               |         |        |                   |  |
| Home                          | Show Commands Ightered by ASD-1 on Device                    | -                                                 |                                           |                               |         |        |                   |  |
| ASA                           | Ping                                                         | 1                                                 |                                           |                               |         |        |                   |  |
| Device In                     | Iracercute                                                   |                                                   | Interface Statu                           | 12                            |         |        |                   |  |
| General                       | 1P5 Password Reset                                           |                                                   | Interface                                 | IP Address/Mask               | Line    | Link   | Kbps              |  |
| HottNam                       | Preferences                                                  |                                                   | incide                                    | 10.0.54.22/24                 | O up    | 😡 up   | 1                 |  |
| ASA Veral                     | ASDM Java Console                                            | 30.                                               | outside                                   | 10.0.55.22/24                 | O up    | 😧 up   | 0                 |  |
| ASDM Version<br>Firewal Mode: | 5.3(0)72 Device Type: ASA 552<br>Routed Context Mode: Single | 0                                                 | testini/2                                 | 10.0.56.2/24                  | Qu Q    | O up   | 0                 |  |
|                               | Total Memory: 1024 MB                                        | Select an interface to view input and output Kbps |                                           |                               |         |        |                   |  |
| VPN Status                    |                                                              |                                                   | Traffic Status                            |                               |         |        |                   |  |
| IKE Tunnels:                  | 0 WebVPN Tunnels: 0 SVC Tu                                   | nnels: 0                                          | -Connections Per                          | Second Usage                  |         |        |                   |  |
| System Resou                  | irces Status                                                 |                                                   | 3 <b>3</b> Y 1                            |                               |         |        |                   |  |
| CPU CP                        | 10 Usage (percent)                                           |                                                   | 1.5 - · · · ·                             |                               |         |        |                   |  |
|                               | 100                                                          |                                                   | 0                                         |                               |         |        |                   |  |
| 315                           | 50                                                           |                                                   | 16349.17                                  | 16:51:02                      | 16.5    | 2:47   | 16;54:11          |  |
| 16.54.22                      | 10,00.17 10,01.00 10                                         | 52.47 10.53.41                                    | UDP: 0                                    | TCP: 0                        | Totał 0 |        |                   |  |
|                               | 10.162 10.                                                   | 'outride' Interface Traffic Usage (Opri)          |                                           |                               |         |        |                   |  |
| Nemoty Me                     | moy brage (MB)                                               |                                                   | 3.635.063                                 |                               |         |        |                   |  |
|                               | .024                                                         |                                                   | 817,531.5                                 |                               |         |        |                   |  |
| 220148                        | 0 1.1                                                        |                                                   | 0<br>16:49:17                             | 16:51:02                      | 16.5    | 2:47   | 16:54:11          |  |
| Latest ASDM Sy                | /slog Messages                                               |                                                   |                                           |                               |         |        | 009×              |  |
|                               | ASDM logging is d                                            | isabled. To enable ASDM log                       | ging with informational li<br>ble Logging | evel, click the button below. |         |        |                   |  |
|                               |                                                              |                                                   | tes                                       | ter 2                         |         | 8/11   | /04 3:54:22 PM UT |  |

2. Klicken Sie im Hauptmenü für das CSC-SSM auf Extras, und wählen Sie CSC Password Reset (CSC-

| Weards Help<br>Command Line Interface<br>Show Commands Ignored by ASDM on Device<br>Packet Tracer<br>Phys                                                                                                    | sesh 😋 Back 🜍 Forward                                                                                                    | S.                                                                                                    | saich                                                                                                    |                                                                                                    | Head -                                                                                                    | alada                                                                                                    |  |
|----------------------------------------------------------------------------------------------------|----------------------------------------------------------------------------------------------------|----------------------------------------------------------------------------------------------------|----------------------------------------------------------------------------------------------------|----------------------------------------------------------------------------------------------------|----------------------------------------------------------------------------------------------------|----------------------------------------------------------------------------------------------------|--|
| Command Line Interface<br>Show Commands Ignored by ASDM on Device<br>Backet Tracer<br>Pibg                                                                                                    | hesh 🚫 Back 🚫 Forward 🦻 Help                                                                                                    |                                                                                                    |                                                                                                    |                                                                                                    |                                                                                                    |                                                                                                    |  |
| Backet Tracer                                                                                                    |                                                                                                    |                                                                                                    | resh 🔿 Back 🔿 Forward 🦻 Help                                                                                                    |                                                                                                    |                                                                                                    |                                                                                                    |  |
| P103                                                                                                    | A Content Security M Firewall Dashboard                                                                                                    |                                                                                                    |                                                                                                    |                                                                                                    |                                                                                                    |                                                                                                    |  |
| man and a second second s                                                                                                    | Interface Status                                                                                                    |                                                                                                    |                                                                                                    |                                                                                                    |                                                                                                    |                                                                                                    |  |
| _raceroute                                                                                                    |                                                                                                    | Interface                                                                                                    | IP Address/Mask                                                                                                    | Line                                                                                                    | Link                                                                                                    | Kbps                                                                                                    |  |
| File Management                                                                                                    | 128                                                                                                    | inside                                                                                                    | 10.11.11.1/24                                                                                                    | 😡 up                                                                                                    | 😡 up                                                                                                    | 7270126                                                                                                    |  |
| Upgrade Software<br>Upgrade Image from <u>C</u> CO<br>Upload ASDM Assistant <u>Q</u> uide                                                                                                    | 24 Device Uptime: 0d 0h 0m 47s<br>3 Device Type: ASA 5510                                                                                                    | outside                                                                                                    | 192.169.1.6/24                                                                                                    | Q ир                                                                                                    | O up                                                                                                    | 7270126                                                                                                    |  |
| System Beload                                                                                                    | J Context Mode: Single     Total Memory: 256 MB                                                                                                    | Select an inter                                                                                                    | face to view input and outs                                                                                                    | ut Khos                                                                                                    |                                                                                                    |                                                                                                    |  |
| CSC Password Reset                                                                                                    |                                                                                                    | Traffic Status                                                                                                    |                                                                                                    |                                                                                                    |                                                                                                    |                                                                                                    |  |
| Administrator's Alerts                                                                                                    | WebWPN Tunnels: 0 SVC Tunnels: 0                                                                                                    | - Connections Per Second Usage                                                                                                    |                                                                                                    |                                                                                                    |                                                                                                    |                                                                                                    |  |
| Preferences                                                                                                    |                                                                                                    |                                                                                                    | e sein a sage                                                                                                    |                                                                                                    |                                                                                                    |                                                                                                    |  |
| ASDM Java Console                                                                                                    | coard)                                                                                                    |                                                                                                    | Please wat                                                                                                    |                                                                                                    |                                                                                                    |                                                                                                    |  |
| 108                                                                                                    | 0<br>17:18:45                                                                                                    |                                                                                                    |                                                                                                    |                                                                                                    |                                                                                                    |                                                                                                    |  |
| 29.52 50                                                                                                    |                                                                                                    |                                                                                                    |                                                                                                    |                                                                                                    |                                                                                                    |                                                                                                    |  |
| 12.15.45                                                                                                    |                                                                                                    | UDP.                                                                                                    | TCP.                                                                                                    | Tolał                                                                                                    |                                                                                                    |                                                                                                    |  |
| 17:10:4                                                                                                    |                                                                                                    | -lourside' Interfa                                                                                                    | ne Traffic Usage (Kbps)                                                                                                    |                                                                                                    |                                                                                                    |                                                                                                    |  |
| -Mamory - Mamory 0                                                                                                    | age MEt                                                                                                    | .635,063                                                                                                    |                                                                                                    |                                                                                                    |                                                                                                    |                                                                                                    |  |
| 256                                                                                                    |                                                                                                    | 17,531.5                                                                                                    | Pleas                                                                                                    | e viač                                                                                                    |                                                                                                    |                                                                                                    |  |
| 511MB 128 *                                                                                                    |                                                                                                    |                                                                                                    |                                                                                                    |                                                                                                    | - p                                                                                                    |                                                                                                    |  |
| Line and the second second sec | COLORAD TRACE REAL PRODUCTS                                                                                                    | 17:15:45                                                                                                    |                                                                                                    |                                                                                                    |                                                                                                    | 1                                                                                                    |  |
| Latest ASDM Syslog A                                                                                                    | essages                                                                                                    |                                                                                                    |                                                                                                    |                                                                                                    |                                                                                                    | 0223                                                                                                    |  |
|                                                                                                    | ASDM logging is disabled. To enable ASDM logging                                                                                                    | ing with informationa                                                                                                    | I level, click the button bek                                                                                                    | 94L -                                                                                                    |                                                                                                    |                                                                                                    |  |
|                                                                                                    | Upgrade Image from CCO<br>Upload ASDM Ansistant Guide<br>System Beload<br>CSC Passeord Reset<br>Administrator's Alerts<br>Preferences<br>45DM Java Console<br>255<br>177:16-45<br>10<br>10<br>10<br>10<br>10<br>10<br>10<br>10<br>10<br>10<br>10<br>10<br>10 | Upgrade Image from CCO<br>Upload ASDM Assistant Guide,<br>System Beload<br>CSC Password Reset<br>Administrator's Alerts<br>Administrator's Alerts<br>A | Upgrade Image from CCO<br>Upload ASDM Assistant Guide<br>System Beload<br>CSC Passeord Reset<br>Administrator's Alerts<br>References<br><u>Administrator's Alerts</u><br>BabM Javia Console:<br>Select an inter-<br>Consections P<br>Consections P<br>Con | Upgrade Image from CCO<br>Upload ASDM Assistant Guide<br>System Beload<br>CSC Passecord Reset<br>Addiniatizator's Alerts<br>MethyPN Tunnels: 0 SVC Tunnels: 0<br>System Beload<br>CSC Passecord Reset<br>Addiniatizator's Alerts<br>BabM Javia Console<br>Select an interface to view input and output<br>Traffic Status<br>Connections Per Second Usage<br>2<br>17:18-45<br>UDP:<br>17:18-45<br>UDP:<br>17:18-45 | Upgrade Image from CCO<br>Upload ASDM Assistant Guide<br>System Beload<br>CSC Passeword Reset<br>Administrator's Alerts<br>Bathinistrator's Alerts<br>Bathinistrato | Loging from CCO<br>Upsade Image from CCO<br>Upsade Image from CCO<br>System Beload<br>System Beload<br>System Beload<br>State Beload ASCM Assistant Guide<br>System Beload<br>Section Interface to view input and output Kbps<br>Total Memory: 256 NB<br>Section Interface to view input and output Kbps<br>Total Memory: 256 NB<br>Section Interface to view input and output Kbps<br>Total Memory: 256 NB<br>Section Interface to view input and output Kbps<br>Total Memory: 256 NB<br>Section Interface to view input and output Kbps<br>Total Memory: Disper MEI<br>Section Interface Total<br>Total Memory: Usage MEI<br>Section Interface Total Usage<br>Total<br>Memory: Memory: Usage MEI<br>Section Interface Total<br>Total<br>Total System Beload<br>Section Interface Interface Interf |  |

## Zugehörige Informationen

- Unterstützung von Cisco Adaptive Security Appliances der Serie ASA 5500
- <u>Cisco ASA Advanced Inspection and Prevention (AIP)-Modul</u>
- <u>Cisco ASA Content Security and Control (CSC) Security Services Module</u>
- Technischer Support und Dokumentation Cisco Systems